### PASSO A PASSO PARA REALIZAR A ASSINATURA GOV

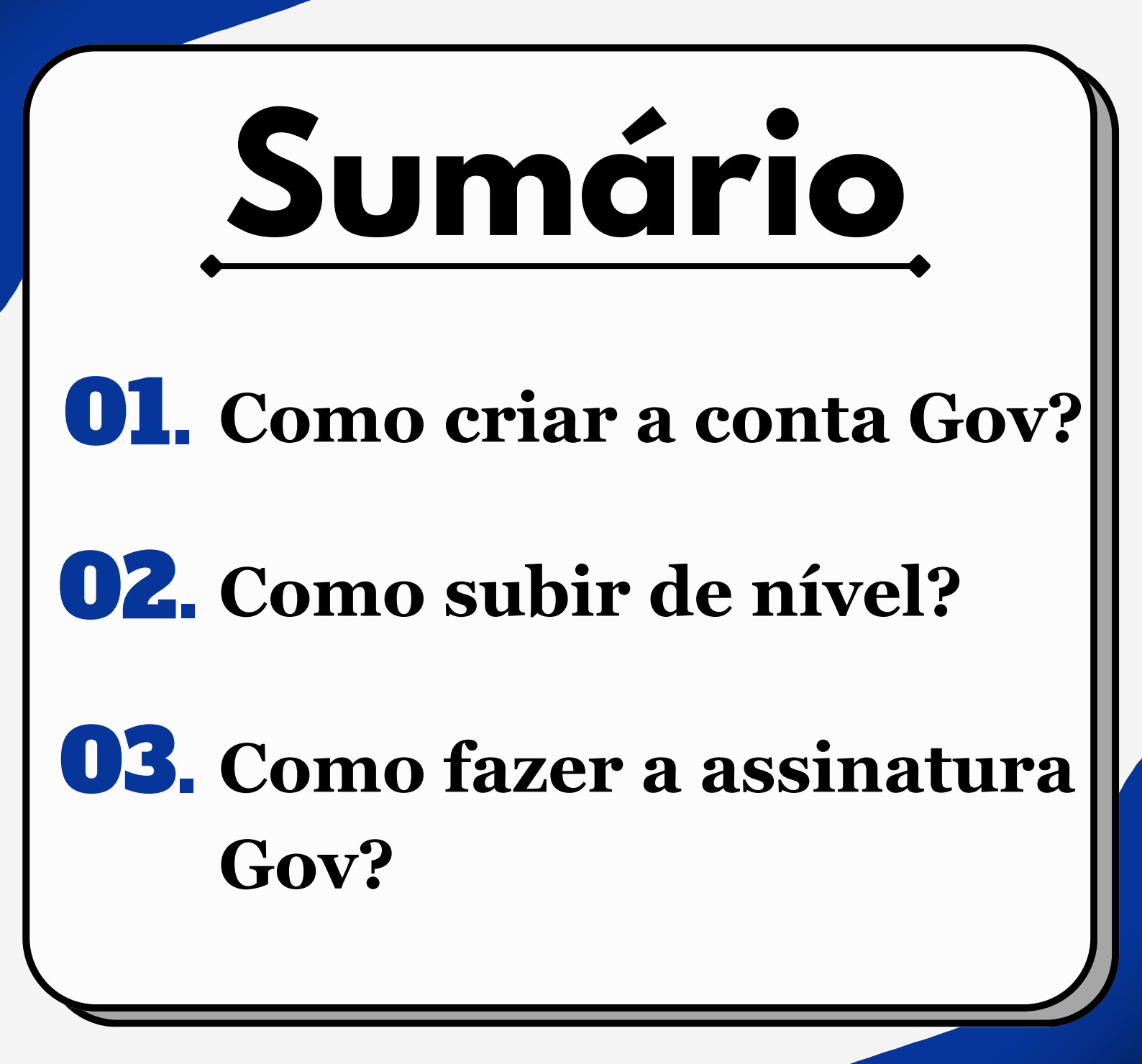

# Como criar a conta Gov?

A criação da <u>conta gov.br</u> é gratuita. Quem ainda não possui pode fazer o cadastro baixando o aplicativo que está disponível para **IOS** (Iphone) e Android ou acessar o portal

gov.br.

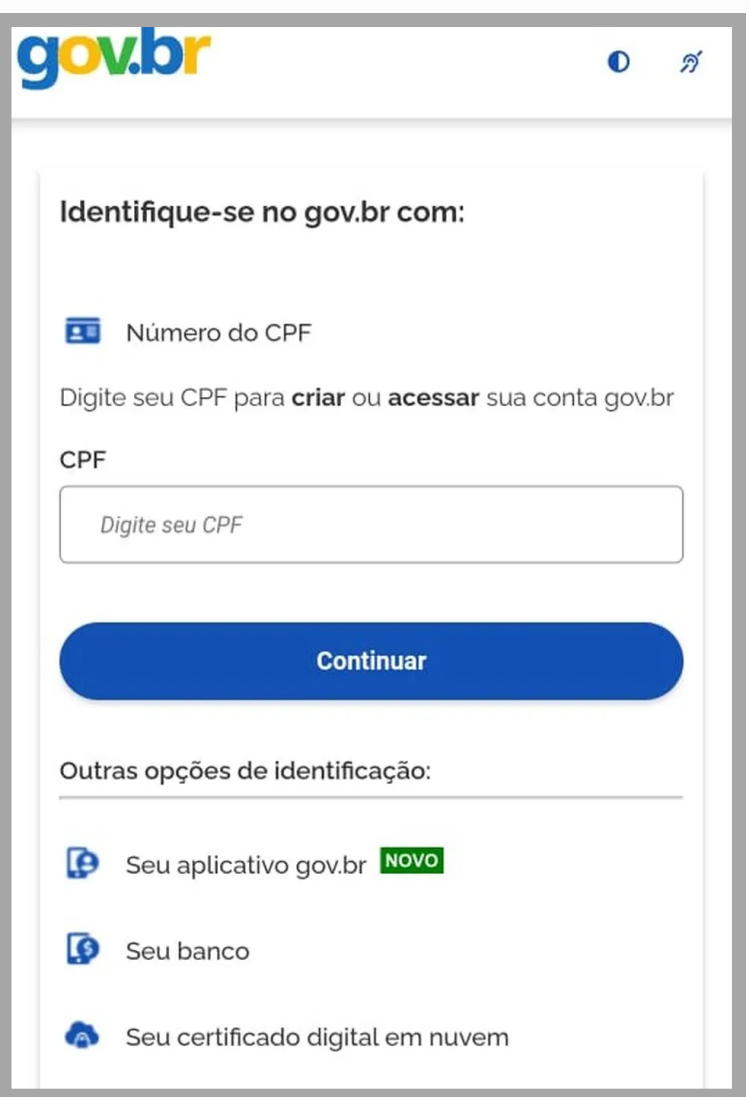

Ao acessar a conta pelo aplicativo ou pelo site, clique em entrar, digite seu CPF e, em seguida, clique em "**Continuar**". Após inserir o seu CPF e clicar em **"Continuar**", será exibida uma tela com a mensagem **"Vamos criar sua conta**". Leia os termos, assinale as duas afirmações **"Li e estou de acordo com o Termo de Uso e Politica de Privacidade**" e **"Não sou um robô**" e, em seguida, clique em **"Continuar**".

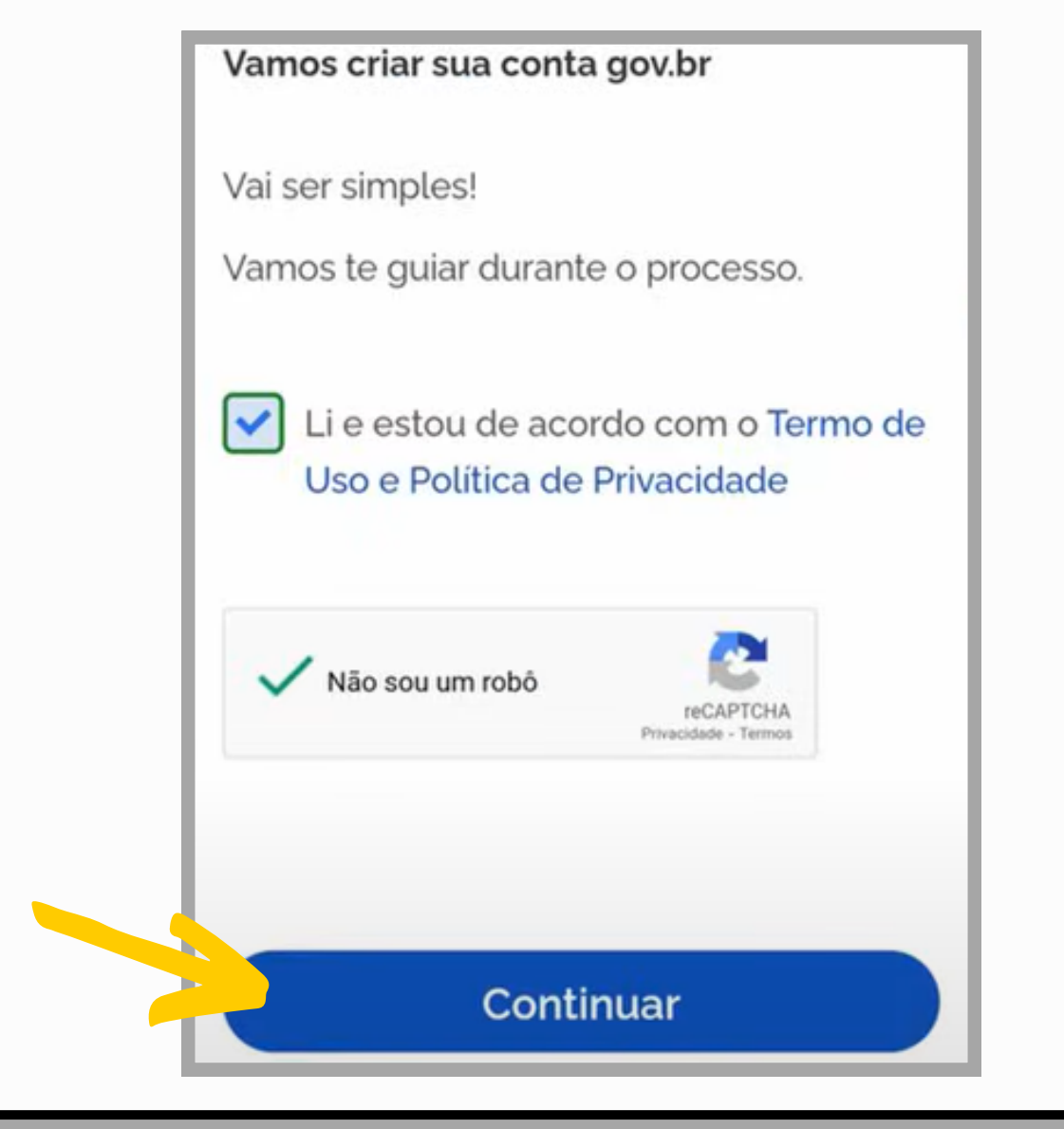

Depois será exibida a tela de cadastro, pedindo seus dados pessoais, seu número de telefone e também seu e-mail. As versões mais recentes do Portal Gov.br oferecem a possibilidade de criar uma conta por meio de uma conta bancária. Mas, no caso de não possuir uma conta bancária, role a tela para baixo e toque na opção "**Tentar de outra forma**".

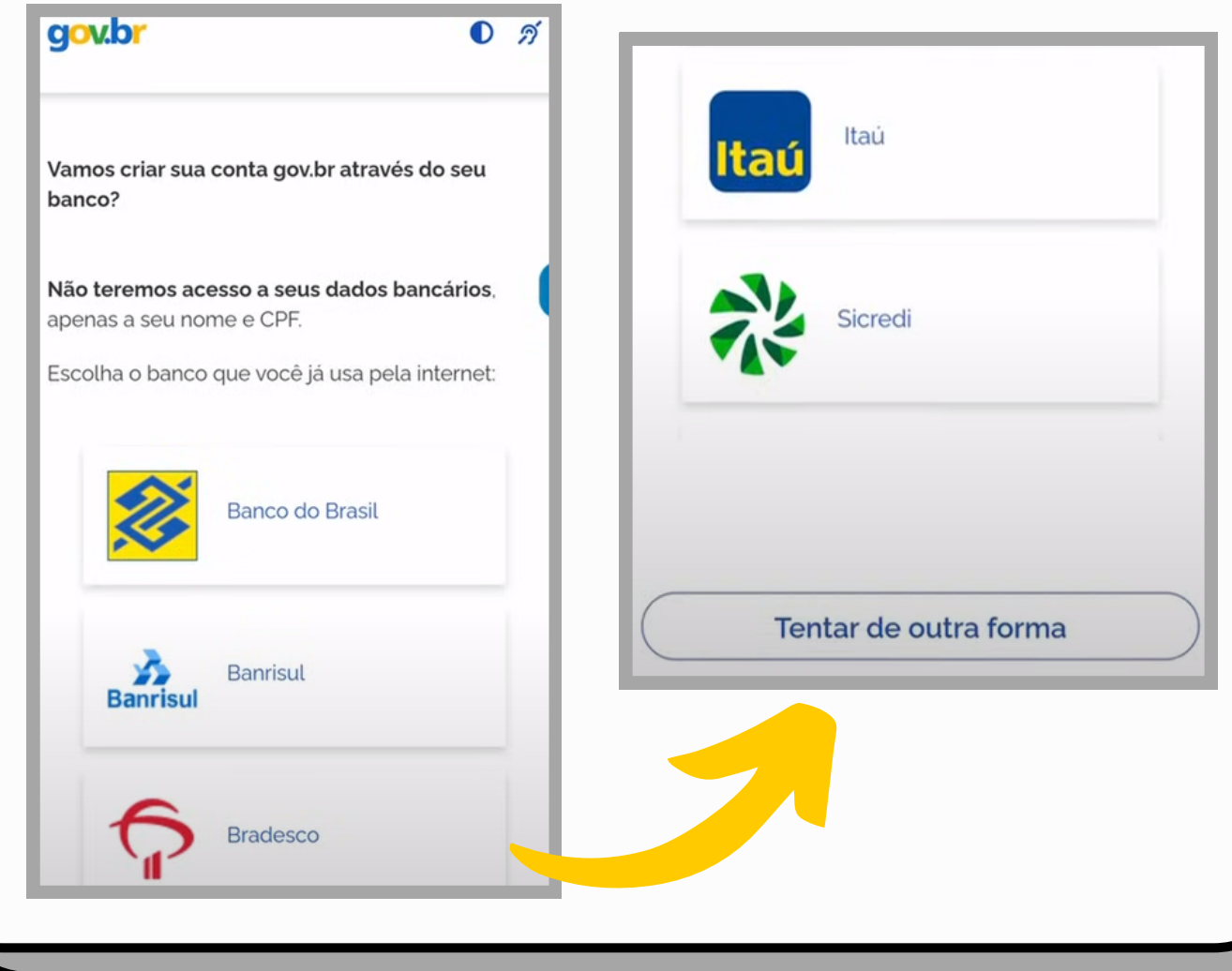

Para fins de confirmação cadastral vão aparecer algumas perguntas sobre você. Por isso, é importante ter a identidade em mãos.

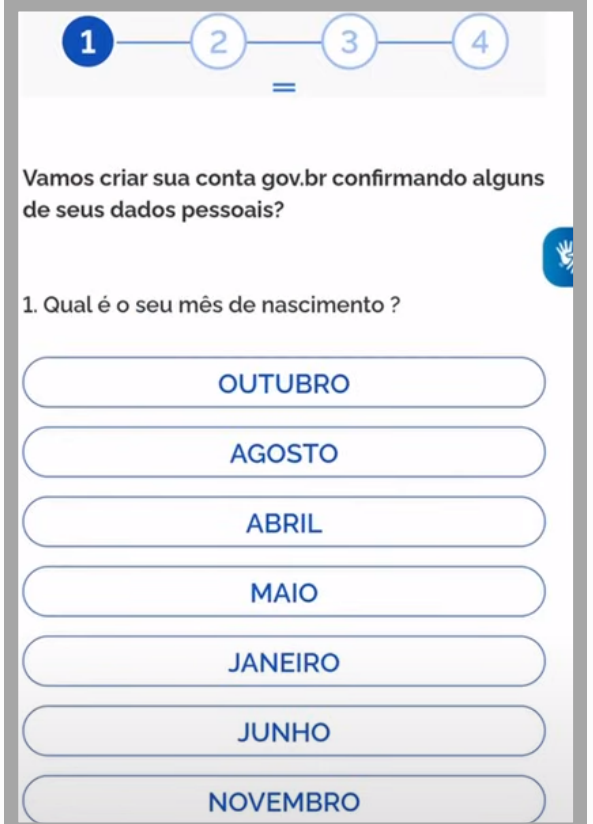

### Depois da verificação das informações,

#### clique em "Continuar".

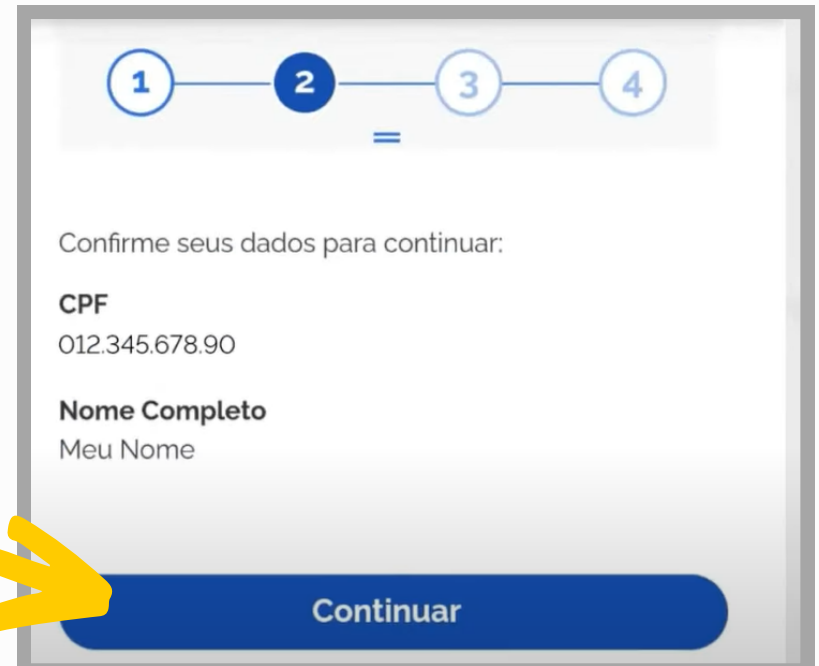

Em seguida, será exibida a tela para fazer a autenticação da conta. Essa autenticação poderá ser feita por e-mail ou por telefone, para um dos quais (conforme sua escolha) será enviado um código de confirmação. Para prosseguir, insira o código e clique em "**Continuar**".

| Enviaremos um código para ativar sua conta<br>gov.br. |                                                  |
|-------------------------------------------------------|--------------------------------------------------|
| Informe um contato para recebê-lo.                    |                                                  |
| 🔵 🔽 Por e-mail                                        |                                                  |
| Por telefone celular                                  |                                                  |
| Continuar                                             | Digite o código recebido em:<br>(31) 99999- 9999 |
| Voltar ao início                                      |                                                  |
|                                                       | Digite o código                                  |
|                                                       | Não recebeu o código? Reenviar código            |
|                                                       | Continuar                                        |
|                                                       |                                                  |

Após a confirmação da autenticação, será exibida uma tela que solicitará a criação de uma senha para seu cadastro. Insira a senha nos locais indicados e, em seguida, clique em "**Continuar**" para finalizar o procedimento de cadastro.

| Ladastre uma senna para sua conta gov.br.                                                                                                | Parabéns!                                        |
|----------------------------------------------------------------------------------------------------|--------------------------------------------------|
| enha                                                                                                    |                                                  |
| iua senha deve conter:                                                                                                    | Você acaba de criar sua <b>conta</b><br>gov.br!  |
| <ul> <li>de 8 à 70 caracteres</li> <li>letra minúscula</li> <li>letra maiúscula</li> <li>número</li> <li>símbolo (Ex: !@#%\$)</li> </ul> | Sua conta é nível<br>BRONZE                      |
| Confirmar Senha                                                                                                    | Se você estava tentando                          |
| Repita a sua senha 📀                                                                                                    | acessar algum serviço e                          |
|                                                                                                    | pode retornar e logar em<br>"Entrar com gov.br". |
| Continuar                                                                                                    |                                                  |
|                                                                                                    | ·                                                |
|                                                                                                    |                                                  |

## Como aumentar o nível da conta gov.br?

Para ter acesso ao <u>Portal de Assinatura</u> <u>Eletrônica</u>, é preciso primeiro aumentar o nível de sua conta Gov.br de "**bronze**" para "**prata**" ou "**ouro**".

### <u>Mas, como aumentar o nível da conta</u> <u>gov.br?</u>

Uma das formas de aumentar o nível da conta Gov é pelo reconhecimento facial.

Para isso é preciso ter biometria cadastrada no TSE - Tribunal Superior Eleitoral ou Carteira de Motorista. Pela biometria cadastrada no TSE garante-se um nível mais alto de segurança da conta Gov, ou seja, o nível **ouro**.

É possível fazer o reconhecimento facial usando a base de dados da CNH - Carteira Nacional de Habilitação. Dessa forma, seu nível será **prata** e você também terá acesso a todos os serviços que utilizam a conta GOV.BR. Para fazer o reconhecimento facial, é preciso baixar o aplicativo **GOV.BR** e fazer o login com o CPF e senha. Ao entra na conta, clique em **"Aumentar Nível"**.

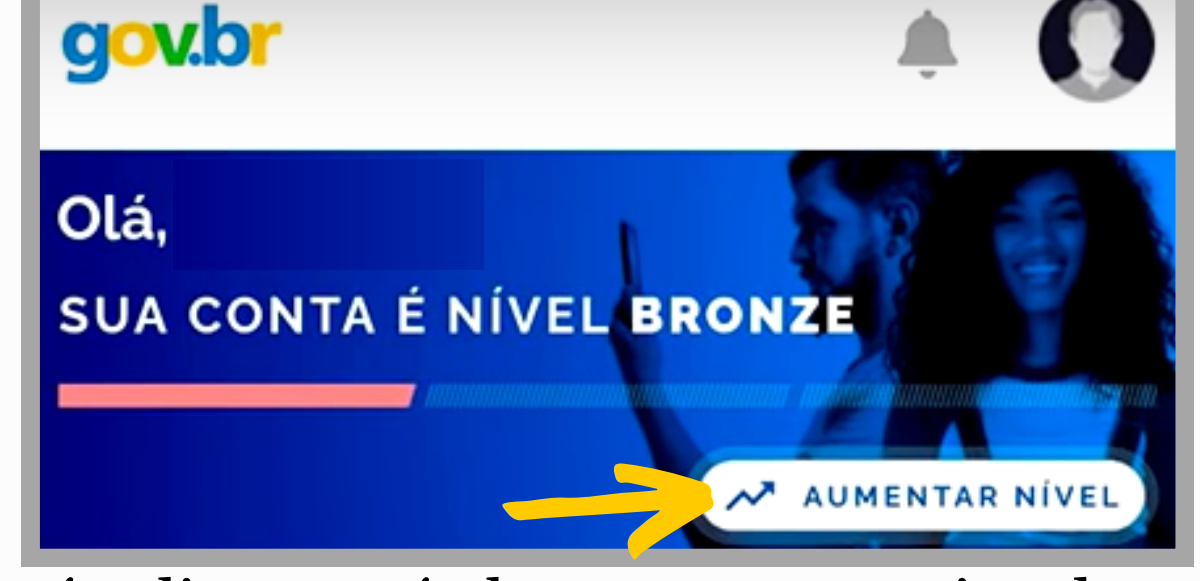

Após clicar, será aberta uma nova janela que apresentará os requisitos e vantagens de cada

nível. Em seguida, selecione o campo "**Aumentar o Nível da Conta**" e inicie o procedimento de reconhecimento facial.

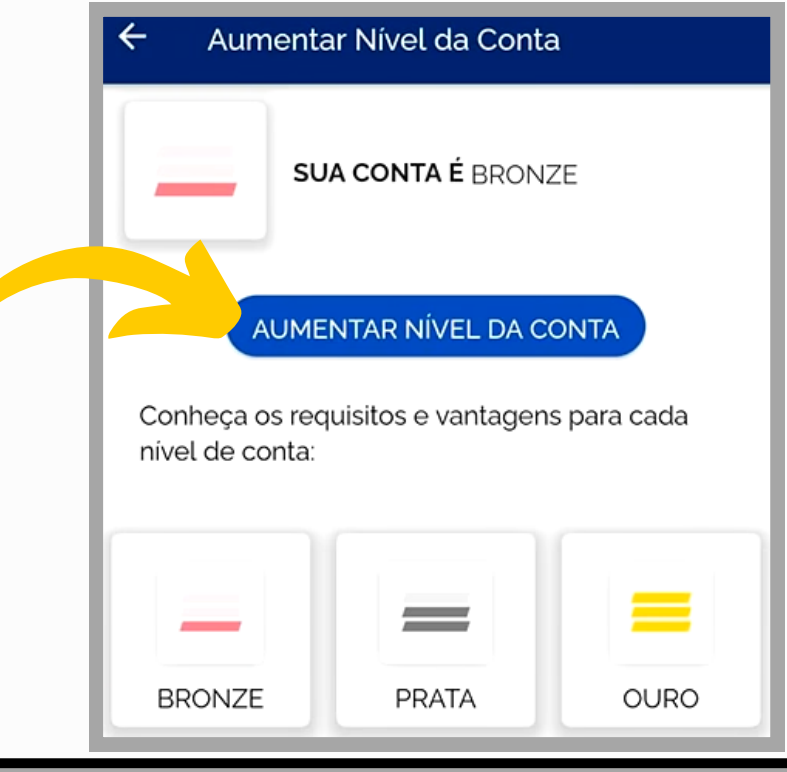

Na próxima janela, serão exibidas as instruções para a realização do reconhecimento facial. Após ler com atenção, clique em **"Fazer Reconhecimento Facial**".

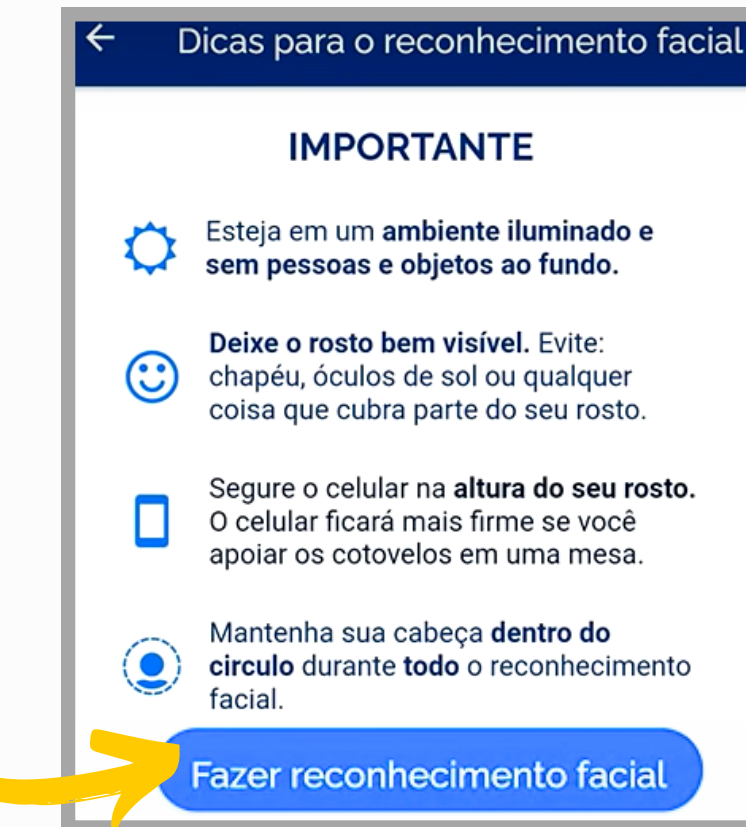

Segure o celular firme na altura do rosto e mantenha este centralizado no círculo que aparece no celular. Depois aguarde a mensagem de confirmação do reconhecimento.

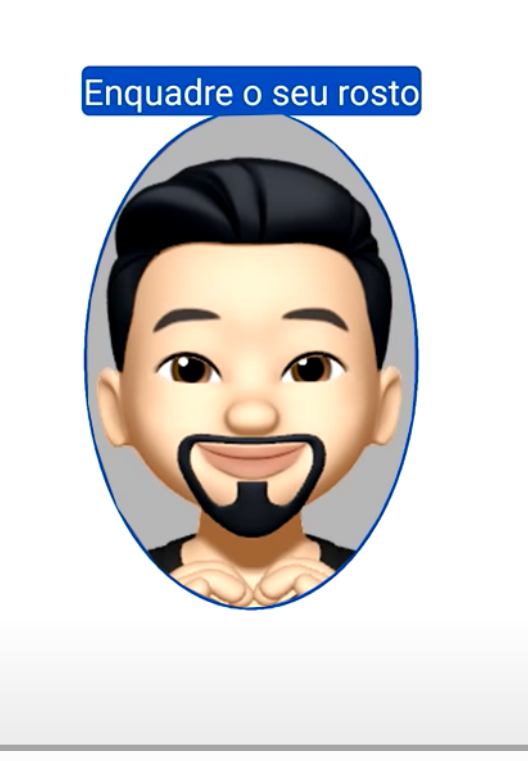

vão estamos visualizando seu rosto

Após finalizar todos os procedimentos, será exibido o seu novo nível, sendo **ouro** ou **prata**, da conta GOV. Em seguida, poderá acessar pelo aplicativo a opção da **"Assinatura Eletrônica**".

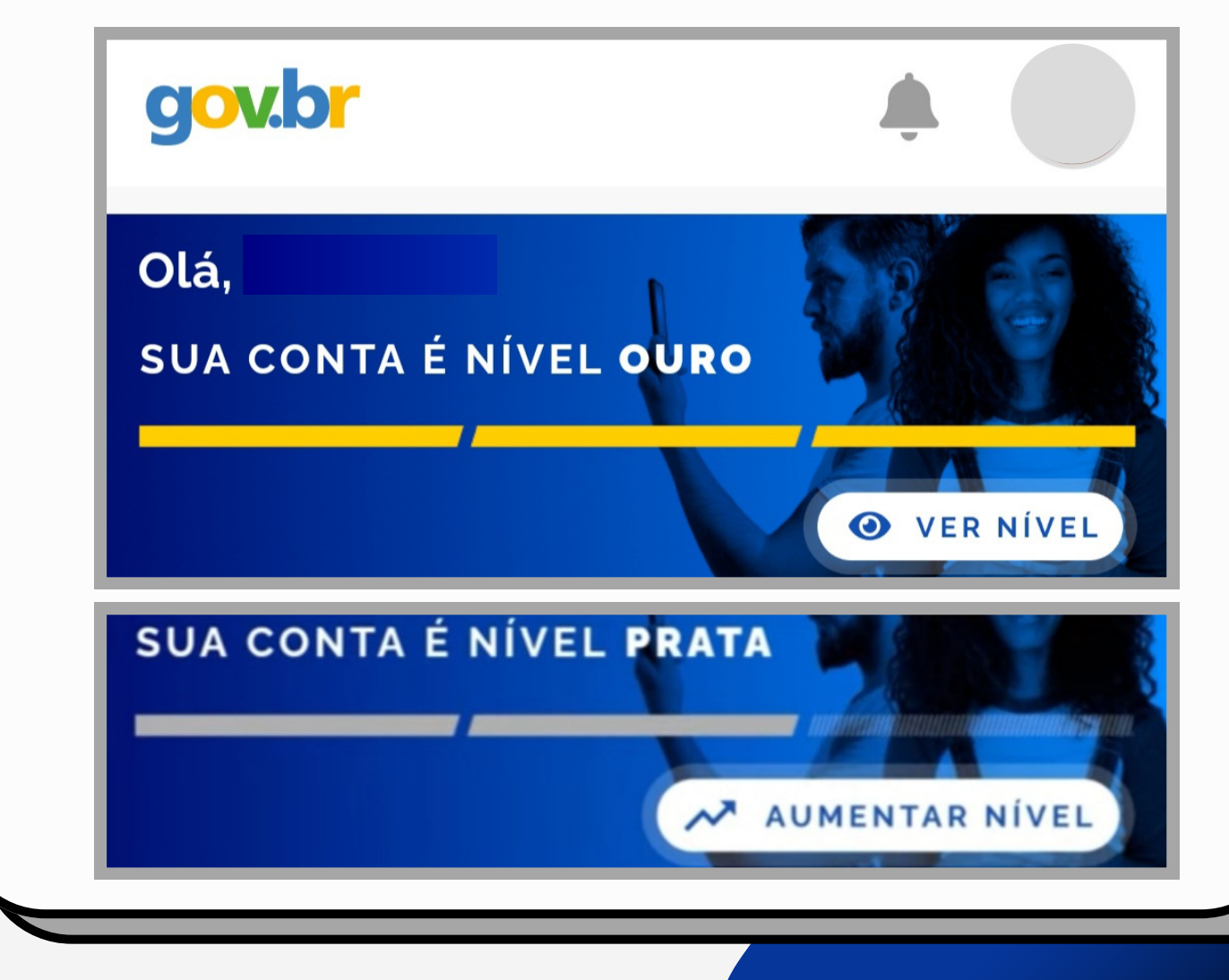

## Como fazer a Assinatura Digital?

A assinatura GOV é oferecida para aqueles que possuem nível **prata** ou **ouro**. Na tela inicial do aplicativo GOV, clique em "**Assinar Documentos Digitalmente**".

| Encontre serviços do Governo do Bra Q |
|---------------------------------------|
| Serviços                              |
|                                       |
| Carteira de documentos                |
| Assinar documentos digitalmente >     |
| Baixar certidões                      |
| Login sem senha (QR code)             |
| Prova de vida                         |

Depois, clique em "**Escolher arquivo**" e selecione um arquivo do computador, celular ou tablet. Os arquivos devem ter extensão .*DOC* ou .*DOCX* ou .*ODT* ou .*JPG* ou .*PNG* ou .*PDF*, com

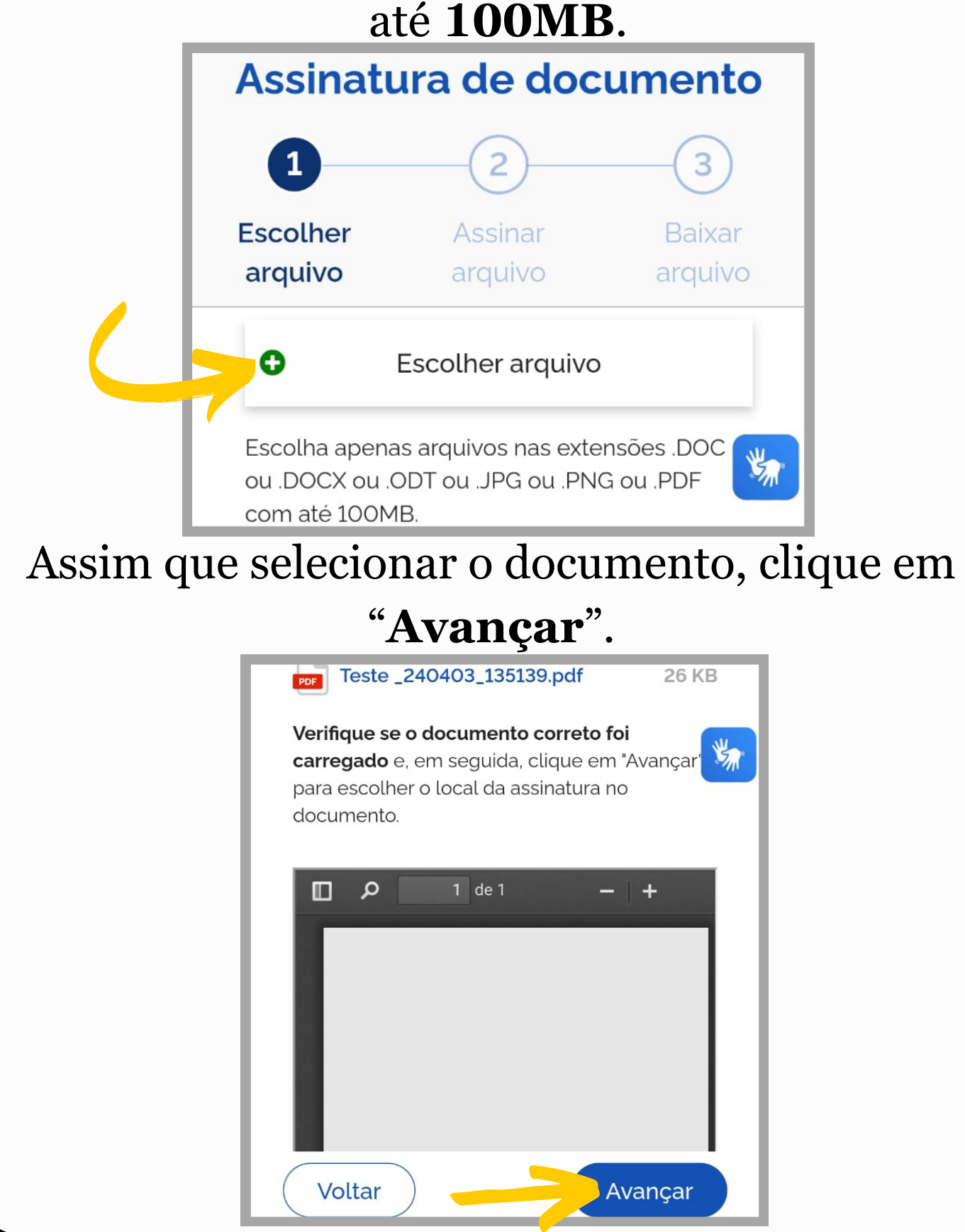

Posicione a assinatura ou arraste até o local onde desejar assinar (Ex: acima de "OUTORGADO"), evitando cobrir informações do documento. Depois, clique em "**Assinar**".

|     | Fortaleza, 03 de maio de 2023.<br>OUTORGANTE | Área da assinatura<br>Tome cuidado para não esconder uma<br>informação importante do documento.<br>OUTORGADO |
|-----|----------------------------------------------|----------------------------------------------------------------------------------------------------|
| Тоq | <b>ue no docume</b><br>ass                   | ento para reposicionar a<br>sinatura.                                                                        |
| Vol | tar                                          | Assinar                                                                                                    |
|     |                                              |                                                                                                    |

Você irá receber um código de confirmação do portal de assinaturas. O código também aparece na opção "**Avisos**" do aplicativo. Você poderá utilizar a opção copiar código e colar no espaço indicado.

🗝 Gov.br • agora 🔺

Instituto Nacional de Tecnologia da Informação t.. Portal de Assinaturas: 699582 esse é o seu código de liberação de acesso

Autorização

Você autoriza o(a) Portal de assinatura gov.br a assinar digitalmente 1 (um) documento?

Uma mensagem com o código foi enviada para o seu **aplicativo gov.br**. Por favor, digite o código para autorizar a assinatura digital.

Se você não receber o código, verifique se as notificações do aplicativo estão habilitadas, nas configurações do seu celular. O código também estará disponível na opção "Avisos" do aplicativo (♠).

Christian

### Coloque o código e clique em "**Autorizar**". Em seguida, será exibido um aviso de confirmação. Após isso o documento estará assinado.

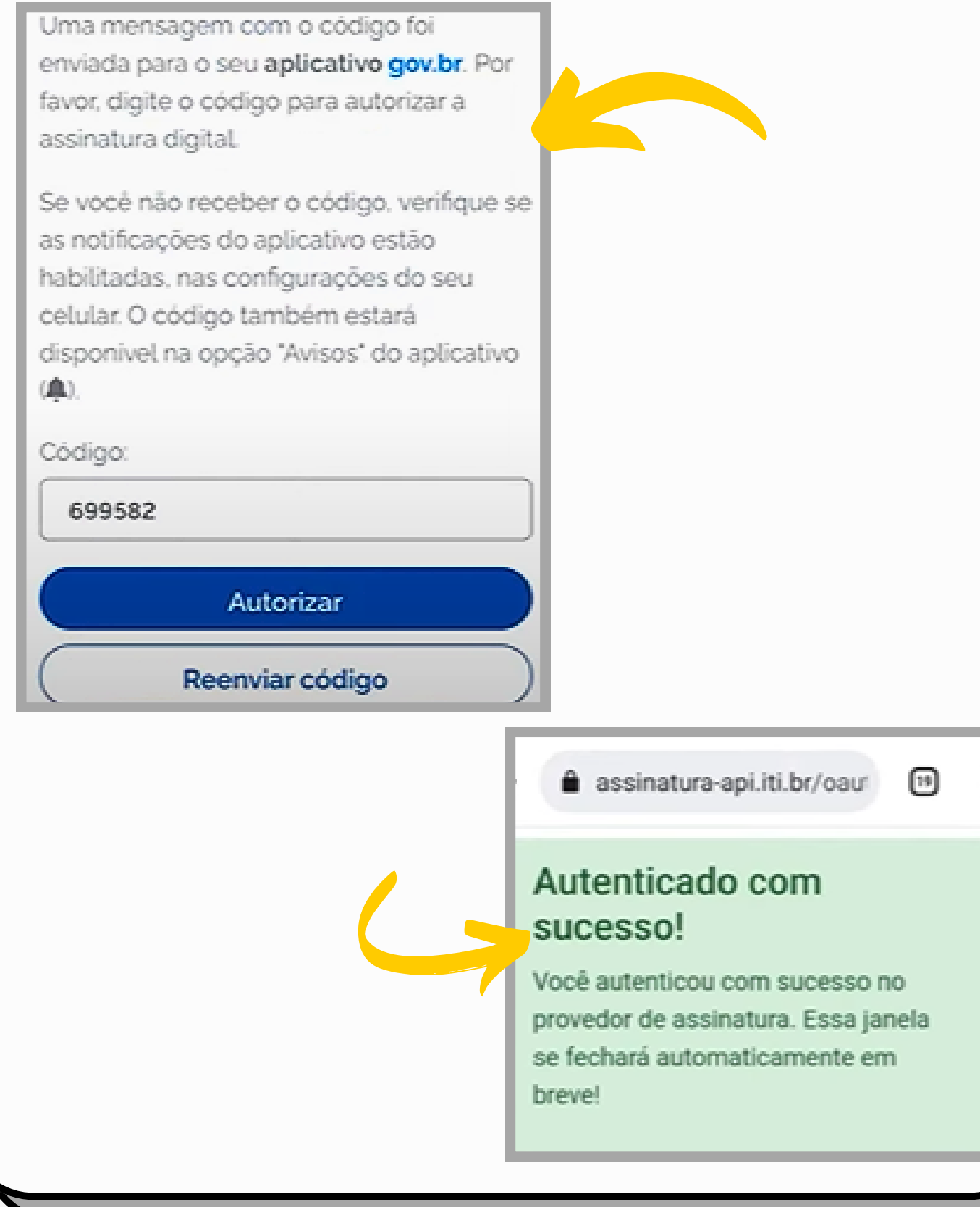

É necessário clicar em "**Baixar**" para salvar o arquivo assinado no seu computador, celular ou tablet, pois ele não fica armazenado no aplicativo GOV.

#### Assinatura de documento

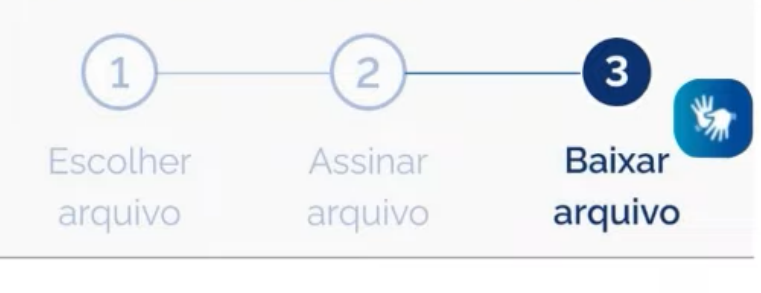

Salve este arquivo em formato digital, pois o documento impresso não tem validade. ?

|        | 2 de 2 - +                                                                                                    |
|--------|----------------------------------------------------------------------------------------------------|
|        |                                                                                                    |
|        | Lains avanna venna 30 - BH - MG<br>61 5111111<br>Levelud Avan Jane - MG<br>Levelud Avan Jane - MG<br>Levelud Avan Jane - MG |
|        | Maria da Silva                                                                                                    |
|        | Prezeda Maria,                                                                                                    |
|        | Segue e contrato de compre e vende de Moto XLY , Amereio Menga e Placa XVX 0505.<br>Tavor assinar como recebildo.           |
|        | Atenciosamente,                                                                                                    |
|        | COM LIFESTAS                                                                                                    |
|        | Assinatura da comprador(a) Assinatura do vendedor(a)                                                                        |
|        | Carrol Beathal<br>Rad Sele e Jocox 1/30 - BH-MG                                                                             |
| Voltar | Baixar                                                                                                    |
|        |                                                                                                    |

### Pró-Reitoria de Políticas Estudantis (PRAE)

Pró-Reitora: Prof<sup>a</sup>. Dr<sup>a</sup>. Mônica Duarte Cavaignac.

Coordenadoria de Bolsas e Benefícios de Assistência Estudantil: Rocemilda Alves Ramos e Liliann de Fátima Sousa da Silva. Secretaria: Rosemary Moraes Frota (sec.prae@uece.br).

### Elaboração:

Gabriele Carneiro Batista e Alessandra Borges dos Santos - Estudantes do Curso de Serviço Social da UECE e Estagiárias da PRAE